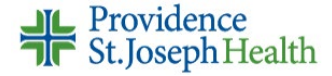

## **Cosigning Student Nurse Documentation**

Student nurses can document on the MAR, Flowsheets and Notes activities but must have a supervising RN cosign their charting.

The student nurse will enter the name of a cosigner after logging into Epic.

The supervising nurse will log into Epic separately to cosign documentation.

## **Cosigning MAR Documentation**

- 1. Open the patient's chart
- 2. Navigate to Summary
- 3. Click Overview Nursing report
- 4. Scroll to find the Administrations with Cosign Requests section
- 5. Click one of the [Cosign] options
  - You can cosign all administrations in the Administrations with Cosign Request section, "all from the user," all cosigns requested for the order, or on the individual medication administration

| angled, Pink ×                                       |                                                   |                 |             |              |             |          |                                    |                                     |
|------------------------------------------------------|---------------------------------------------------|-----------------|-------------|--------------|-------------|----------|------------------------------------|-------------------------------------|
| 2 Summary Chart Revi Results Work List 🚺 MAR         | Flowsheets Notes Educ                             | ation Care Plan | n Orders    | Demo Adn     | nit Discha  | Charg I  | Medic                              | <b>–</b> d                          |
| ummary                                               |                                                   |                 |             |              |             |          |                                    | ? 🗆 -                               |
| Snapshot Meds Adult Overview ED Well Child           | Overview Nursing                                  | event Log Int   | take/Output |              | H 🖷 🔎       | 🕀 Overv  | iew Nursing                        | ् ॥ - ६                             |
| Current Activity Orders Report   Show Details        | Active Checklists<br>No checklists applied.       |                 | Add/Remove  | Open Re      | lation      |          | Self                               |                                     |
| Safe Handling and Mobility Screen 7                  | ☆= Care Plan Problem<br>Adult Inpatient Plan of 0 | s 🛪             |             | Report       |             |          |                                    |                                     |
| Administrations with Cosign Requests                 |                                                   |                 |             |              |             |          | [Cosign all a                      | administrations]                    |
| Phs lp/Ed Nursing Student<br>morphine injection 2 mg |                                                   |                 |             |              |             | 5        | [Cosign al<br><b>[Cosign all f</b> | I from this user]<br>or this order] |
| Status: Active                                       | Poute                                             | Site            | Tir         |              | Requested ( | Corigner |                                    |                                     |
| Given 2 mg                                           | Intravenous                                       | Site            | 09          | 0/30/21 1521 | Nurse Inpat | ient, RN |                                    | [Cosign]                            |
|                                                      |                                                   |                 |             |              |             |          |                                    |                                     |

## **Cosigning Flowsheet Documentation**

- 1. Open the patient's chart
- 2. Navigate to Flowsheets
- 3. From the Flowsheet toolbar, click **Cosign** (the orange highlighted button)
- 4. Click one of the **Cosign** options

You can <u>Cosign All</u> flowsheet data needing cosign, all documentation for the Cosign Requestor, level, on the column level, or on the item level

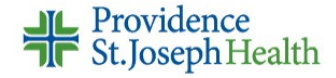

| rangieu, rink  | ×                                                 |          |            |                |                 |               |                 |    |
|----------------|---------------------------------------------------|----------|------------|----------------|-----------------|---------------|-----------------|----|
| ←→ Summa       | ary Chart Revi                                    | Results  | Work List  | <b>2</b> Fi    | owsheets        | Notes         |                 |    |
| Flowsheets     |                                                   |          |            |                |                 |               |                 |    |
| 3 🐥 Cos        | <mark>ign</mark> <mark>₹_</mark> Add <u>R</u> ows | s 🕇 LDA  | Avatar 👻 🛛 | Flowsheet Dat  | ta Needin       | g Cosign      |                 |    |
| Vital Signs In | itake/Output A                                    | dult PCS | Adult Pati | 🎝 🕹 All Flowsh | eet Data I      | Needing C     | osign 4         | Co |
| Search (/      | Alt+Comma)                                        |          | cordion    | Show links for | individual va   | lues          | 5               |    |
|                |                                                   |          |            | Cosign Requ    | estor: Phs      | lp/Ed Nursi   | ing Student     | Co |
|                |                                                   |          |            | Vital Signs    |                 |               | -               |    |
|                |                                                   |          |            | Row Name       | 09              | /30/21 1400   | 09/29/21 1600   |    |
|                |                                                   |          |            |                | Co              | sign          | Cosign          |    |
|                |                                                   |          |            | Vital Signs    |                 |               |                 |    |
|                |                                                   |          |            | Temp           | Cosign 37<br>F) | .6 °C (99.7 ° | 37.2 °C (99 °F) |    |
|                |                                                   |          |            | Temp src       | Cosign Ty       | mpanic        | -               |    |
|                |                                                   |          |            | Pulse          | Cosign 68       |               | —               |    |
|                |                                                   |          |            | Resp           | Cosign 18       |               | -               |    |
|                |                                                   |          |            | BP             | Cosign 12       | 0/64          | -               |    |
|                |                                                   |          |            | BP Method      | Cosign Au       | tomatic       | -               |    |
|                |                                                   |          |            | RD Location    | ) Cosign Le     | ft arm        |                 |    |
|                |                                                   |          |            | DF LOCATION    | i congri ce     |               | _               |    |

## **Cosigning Notes Documentation**

- 1. Open the patient's chart
- 2. Navigate to Notes
- 3. Select the nursing student's note you are cosigning
- 4. Review the documentation, then click Cosign from preview pane toolbar
- 5. Click **Cosign** again

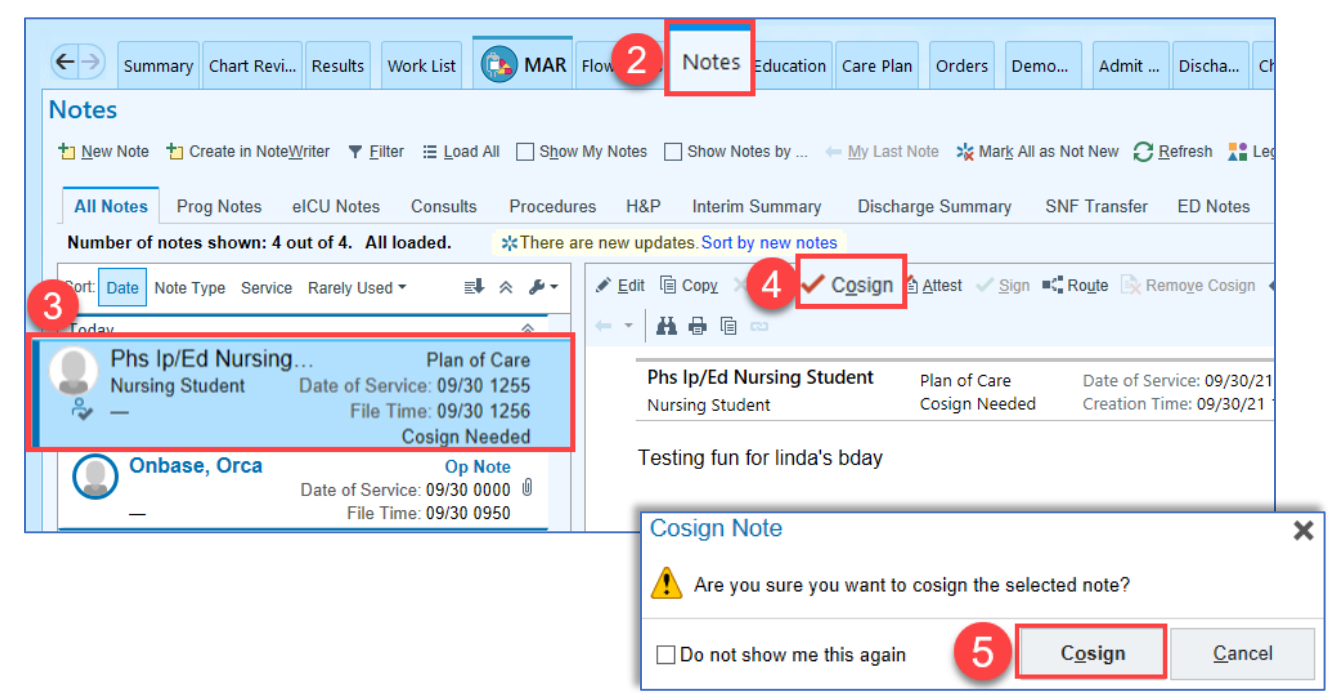